# Online check-in for Princess Cruises – APP

For at foretage online check in hos Princess Cruises, skal du downloade deres APP **"Princess MedallionClass"** enten i App Store eller Google Play.

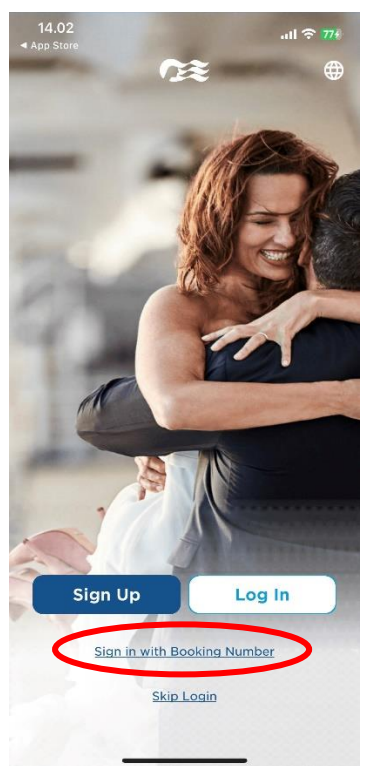

QUICK ACCESS

<

Personal

First Name

Last Name

Hvis du har sejlet med rederiet før og har oprettet en konto, kan du logge ind med dit eksisterende brugernavn og adgangskode ved at klikke på Log In.

Såfremt du ikke har sejlet med Princess før, eller ikke har oprettet en konto, kan du vælge **Sign in with Booking Number** – *som vist nedenfor*.

Derefter skal du indtaste dine informationer. Skriv blot dit for- og efternavn.

Reservationsnummeret finder du i din bekræftelse fra MyCruise - *det står angivet som "rederiets ref." ud fra dit navn.* 

## Hvis Æ, Ø eller Å fremgår i dit navn, skal det skrives som følgende:

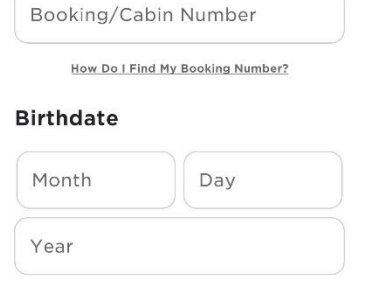

774

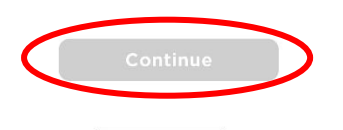

Tryk derefter på Continue.

 $\mathcal{A} = AE$ 

 $\emptyset = OE$ 

Å = AA

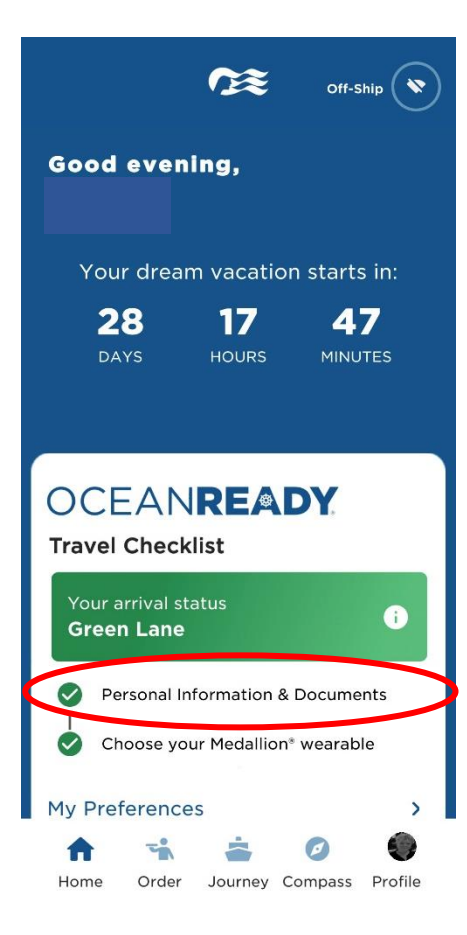

# Green Lane Required Information Personal Information Payment Method Passage Contract Travel Documents

Security Photo

>

>

>

>

>

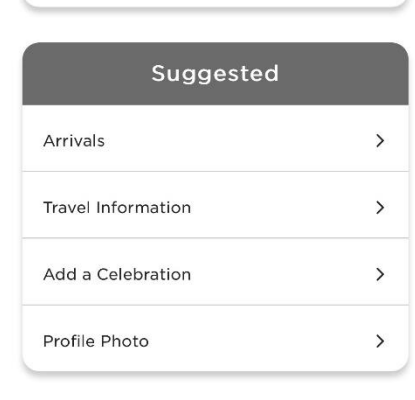

Herefter vil du komme ind på forsiden, hvor du kan se alle informationerne om din tur.

Du vil komme ind på samme side, hvis du trykker **Profile** og **Travel Checklist**.

For at komme til online check-in, skal du trykke på **Personal Information & Documents**, som er vist her.

**Bemærk** at de grønne flueben indikerer at online check-in er fuldført for denne booking.

Herefter fremgår alle navnene på de rejsende, som rejser på det respektive bookingnummer.

For at foretage check-in for gæst nummer to, skal du blot klikke på gæstens navn øverst, hvorefter al **Required Information** skal udfyldes.

Husk at have følgende klar:

Personlige informationer - navn, fødselsdato, adresse m.m.

**Pasinformationer** – pasnummer, udstedelsesland og dato, samt udløbsdato.

## Kortoplysninger.

**Navn og telefonnummer til en nødkontakt** – eksempelvis familiemedlem eller nabo. **Bemærk** at denne person ikke må være med på rejsen.

**Portrætbillede** - kan tages med direkte smartphone eller uploades fra fil.

| Passage Contract                                | >        |
|-------------------------------------------------|----------|
| Travel Documents                                | >        |
| Security Photo                                  | >        |
| Suggested                                       |          |
| Arrivals                                        | >        |
| Travel Information                              | >        |
| Add a Celebration                               | >        |
| Profile Photo                                   | >        |
|                                                 |          |
| <u>My Journey</u>                               |          |
| Cruise Personalizer                             | >        |
| Book flights, excursions, spa appo<br>and more! | intments |

For at hente dine rejsedokumenter, skal du rulle ned på siden, og klikke på Cruise Personalizer.

- *Eller*, du kan gå direkte ind via dette link, hvis du har foretaget online check-in: <u>https://book.princess.com/cruisepersonalizer/index.page?cpfy=spa</u>

Her skal du logge ind på samme vis med bookingnummer og klikke på **Manage Booking** - *eller logge på med brugernavn og adgangskode, hvis du har oprettet en konto hos Princess.* 

Når du er logget ind, skal du klikke på Luggage Tag & Travel Summary, som vist nedenfor:

| 35 Days Until Departure |            |                 |                         |                   | Luggage Tag & Travel Summary 199 Exit this Books |           |          |  |
|-------------------------|------------|-----------------|-------------------------|-------------------|--------------------------------------------------|-----------|----------|--|
| <b>A</b>                | Incomplete | T               | -                       | tOt               | 7                                                | -         | -        |  |
| Summary                 | Check-in   | Excursions      | Onboard Services        | Dining            | Travel                                           | Itinerary | Payments |  |
|                         |            |                 | Welcome                 |                   | >                                                |           |          |  |
| aline A                 |            | Hawailan Island | is - Crown Princess*set | ts sail on Friday | April 14, 2023                                   |           | (and the |  |
|                         |            |                 |                         |                   |                                                  |           |          |  |

Herfra vil du have mulighed for at downloade rejseplan og baggagetags for alle rejsende.

Du skal blot trykke på **Print Luggage Tag** og **Print Travel Summary**.

## Documents

|        | What's on this page: Travel Summary   Additional Forms & Documents   Port Information                                                                                                    |
|--------|----------------------------------------------------------------------------------------------------|
| )<br>1 | nce you're OceanReady®, there's no need to print your boarding pass. Just show your digital version within the<br>ledallionClass™ app at check-in. You do, however, need to print your luggage tags and attach them. We also suggest<br>ou save your travel summary and booking information to have those details handy. |
|        | MedallionClass Boarding:<br>Digital boarding passes for your MedallionClass Vacation are available in the MedallionClass app.                                                                                                    |
| <      | Luggage Tags:         Please print luggage tags for all guests and follow the included instructions on how to attach them to your luggage.         • • • • : Print Luggage Tag         • • • : Print Luggage Tag                                                                                                    |
| <      | Travel Summary:<br>Save your travel summary to reference fares, transportation to and from the cruise, onboard reservations and more.<br>Print Travel Summary                                                                                                    |

Håber dette er behjælpeligt, ellers må du aldrig tøve med at ringe til os på Tlf.: +45 7022 5959

Du må have en rigtig skøn krydstogtsrejse! 😊